# 2019 年度地震学会秋季大会参加登録・投稿サイト アカウント作成・参加登録・予稿投稿方法について

# <u>最初にアカウントを作成してください</u>

| $\bigcirc$                                                                                                    |                                                                                                    |
|----------------------------------------------------------------------------------------------------|----------------------------------------------------------------------------------------------------|
|                                                                                                    | 日本地震学会2019年度秋季大会<br>日本地震学会                                                                                                    |
|                                                                                                    |                                                                                                    |
|                                                                                                    |                                                                                                    |
| 登録が必要です。アカウントをお<br>より、アカウント登録をしてくだ<br>3                                                                                            | 持ちでない方は、最初に左の「アカウン<br>さい。投稿期間がすぎるとアカウント登                                                                                                    |
| ・・<br>に確認メールが届かない場合は、<br>力、不要なスペース、ハイフン(・<br>考えられます。ご注意ください。<br>SL (Secure Sockets Layer)」と「<br>ています。入力された情報はサー<br>れます。そのため、外部の第三書 | メールアドレスの誤りが原因と考えられ<br>)とアンダーバー(_)、カンマ(,)とドット<br>乎ばれる暗号通信技術を使用したうえで<br>バーに送信される際に、このSSLによっ<br>ficお客様の個人情報が読み取られること                                                 |
|                                                                                                    | 登録が必要です。アカウントをお<br>より、アカウント登録をしてくだ<br>に確認メールが届かない場合は、<br>カ、不要なスペース、ハイフン(-<br>考えられます。ご注意ください。<br>と(Secure Sockets Layer)) とり<br>ています。入力された情報はサー<br>れます。そのため、外部の第三者 |

# 必要情報を入力してください

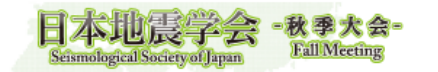

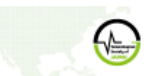

| 日本地震学会2019年度 |
|--------------|
| 秋季大会         |
| 日本地震学会       |

アカウント登録 1. アカウント情報 / 入カ 》 2. アカウント情報 / 確認 》 3. アカウント情報 / 完了

アカウント情報 / 入力

演題登録には、ログイン情報の登録が必要です。 以下の情報を登録してアカウントを取得してください。

アカウント情報

|              | 1                                 |             |        |        |  |  |
|--------------|-----------------------------------|-------------|--------|--------|--|--|
|              | 日本語                               |             |        |        |  |  |
|              | 姓                                 |             | 名      |        |  |  |
|              | 姓                                 |             | 名      |        |  |  |
| 氏名 必須        | ふりがな                              | a           |        | ,<br>, |  |  |
|              | 姓                                 |             | 名      |        |  |  |
|              | せい                                |             | めい     |        |  |  |
|              | English                           |             |        |        |  |  |
|              | cirgiisti                         |             |        |        |  |  |
|              | First                             | Middle (任意) | Family |        |  |  |
|              | First                             | Middle      | Family |        |  |  |
|              |                                   |             |        |        |  |  |
|              | 日本語 必須                            |             |        |        |  |  |
|              |                                   |             |        |        |  |  |
| 所属必须         |                                   |             |        |        |  |  |
|              | English 必須                        |             |        |        |  |  |
|              |                                   |             |        |        |  |  |
|              |                                   |             |        | 1      |  |  |
| 郵便番号 必須      |                                   |             |        |        |  |  |
|              |                                   |             | 7      |        |  |  |
| 1±177 (2008) |                                   |             |        |        |  |  |
|              |                                   |             | ]      |        |  |  |
| メールアドレス 必須   | コネメールフジリフカに運動が取得されます。ア時にユキリアイださい。 |             |        |        |  |  |
|              | このメールアドレス宛に通知が配信されます。正確に入力してくたさい。 |             |        |        |  |  |
| 連絡言語 必須      | ◎日本語 ◎ 英語                         |             |        |        |  |  |
|              |                                   |             | 7      |        |  |  |
| 電話番号 必須      |                                   |             |        |        |  |  |
| _            | 例:03-1234-5678                    |             |        |        |  |  |

#### ログイン情報

| ログインID 🐹    | ログインIDは32文字以内の半角英数字で入力してください。<br>メールアドレスもご利用いただけます。 |
|-------------|-----------------------------------------------------|
| パスワード 🞉     | /<br>パスワードはログインする際に必要です。8文字以上32文字以内の半角英数字で入力してください。 |
| パスワード(確認) 🞉 |                                                     |
|             | ログインへ戻る 確認                                          |

# <u>入力情報が正しいことを確認し、登録してください</u>

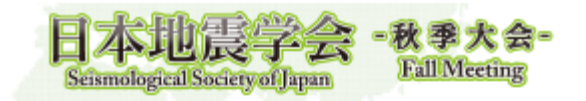

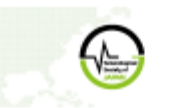

日本地震学会2019年度 秋季大会 日本地震学会

⑦ アカウント登録 1. アカウント情報 / 入力 》2. アカウント情報 / 確認 》3. アカウント情報 / 完了

アカウント情報 / 確認

登録内容を確認して登録してください。

アカウント情報

| 氏名      |  |
|---------|--|
| 所属      |  |
| 郵便番号    |  |
| 住所      |  |
| メールアドレス |  |
| 連絡言語    |  |
| 電話番号    |  |

ログイン情報

| ログインID |  |
|--------|--|
| パスワード  |  |
|        |  |

■<u>利用規約とデータの使用に関するポリシー</u>に同意します。

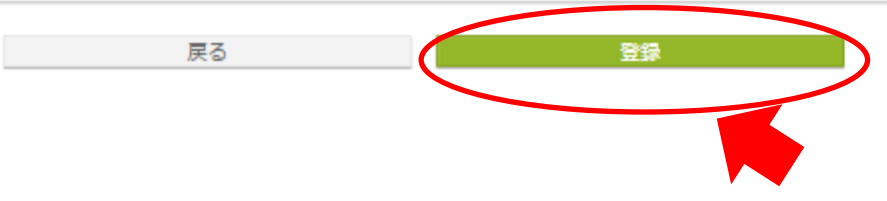

### しばらくすると登録したアドレスにメールが届きます

登録したメールアドレスが間違っているとメールは届きません

メールアドレスの変更はアカウント情報登録後に表示される画面の「トップへ」を クリックしてください

| 日本地震学会<br>Seismological Society of Japan                               | -秋季大会-<br>Fall Meeting     |                    | 日本教学日本     | 地震学会2019年度<br>大会<br>地震学会 |
|------------------------------------------------------------------------|----------------------------|--------------------|------------|--------------------------|
| ● アカウント登録 1. アカウント()                                                   | 青報 / 入力 🄉 2. アカウント         | 青報 / 確認 🔉 3. アカウント | 情報 / 完了    |                          |
| アカウント情報 / 完了                                                           |                            |                    |            |                          |
| アカウント情報を登録しました。<br>登録されたメールアドレス宛に完了メール<br>メールが届かない場合には、アカウント博          | が配信されます。<br> 報を確認して正しいメールア | 1ドレスに修正してください。     |            |                          |
| 現在、メールアドレスは仮登録状態です<br>確認メールを「<br>録してください。<br>リンクの有効期限は <b>24時間</b> です。 | 。<br>」に送信しましたので、           | メールに記載されているリン      | ・クをクリックし、メ | ールアドレスを本登                |
|                                                                        | OF                         | ップへ                |            |                          |

クリック後に表示される画面(下図)の右上もしくは文中の「メールアドレス変更」

から正しいメールアドレスを再登録してください

|                                                            |                                                                                                    |                | ▲アカウンド情報<br>キャスワート変更<br>図メールアドレス変更 |
|------------------------------------------------------------|----------------------------------------------------------------------------------------------------|----------------|------------------------------------|
| y)                                                         |                                                                                                    |                |                                    |
| ールアドレス登録 未完了                                               |                                                                                                    |                |                                    |
| 記メールを「                                                     | 」に送信しましたので、メール                                                                                                    | に記載されているリンクをクリ | ックし、メールアドレスを本登                     |
| 象してください。                                                   |                                                                                                    |                |                                    |
| リンクの有効期限は24時間です。                                           |                                                                                                    |                |                                    |
| 5分以上メールを受信できない場合は、<br>・ メールマドレフに語りがある                      | 、以下の原因が考えられます。                                                                                                    |                |                                    |
| <ul> <li>アールアトレスに誤りかめる<br/>正しいメールアドレスに変更してくだ</li> </ul>    | きさい。(メールアドレス変更)                                                                                                    |                |                                    |
| • メールソフトの自動振り分けで想定外                                        | トのフォルダやスパルフォルグに成                                                                                                    | 05             |                                    |
| メールボックスを検索してメールを確                                          | 観記してください。                                                                                                    |                |                                    |
| き加登録<br>メ <b>ールアドレスの登録完了後に登録できま</b><br>観怒メールに記載されているリンクをクリ | <b>ます。</b><br>リックして、メールアドレスを本登                                                                                                    | 録してください。       | 0                                  |
| 事前参加登録締切:2019年8月6日                                         | 日(火) 12:00 厳守                                                                                                    |                |                                    |
| オンライン決済期間は2019年7月24日(パ                                     | 水) 12:00 ~ 2019年8月6日(火)                                                                                                    | 12:00です。       |                                    |
| クレジットカード決済をお選びの方はオ                                         | オンライン決済期間になると左下の                                                                                                    | 「操作」にオンライン決済への | リンクが追加されますので決済                     |
|                                                            |                                                                                                    |                |                                    |
| を行ってください。                                                  | A CARDINAL PROPERTY OF A CARDINAL PROPERTY OF | 用が受けられません。     |                                    |
| を行ってください。<br>オンライン決済期間に決済を行っていた                            | たたかないと事前参加登録料金の速                                                                                                    |                |                                    |
| を行ってください。<br>オンライン決済期間に決済を行っていた                            | ここかないと事前参加登録料金の週。<br>                                                                                                    |                |                                    |
| を行ってください。<br>オンライン決済期間に決済を行っていた<br>減減状況                    | こだかないと事前参加登録料金の酒<br>                                                                                                    |                |                                    |

### 送られてきたメールに記載されているリンクをクリックすることで

#### アカウントの作成は終了です

# <u>続けて参加登録を行う場合には同意事項の「同意する」にチェックをし、</u>

#### 「参加登録」をクリックしてください

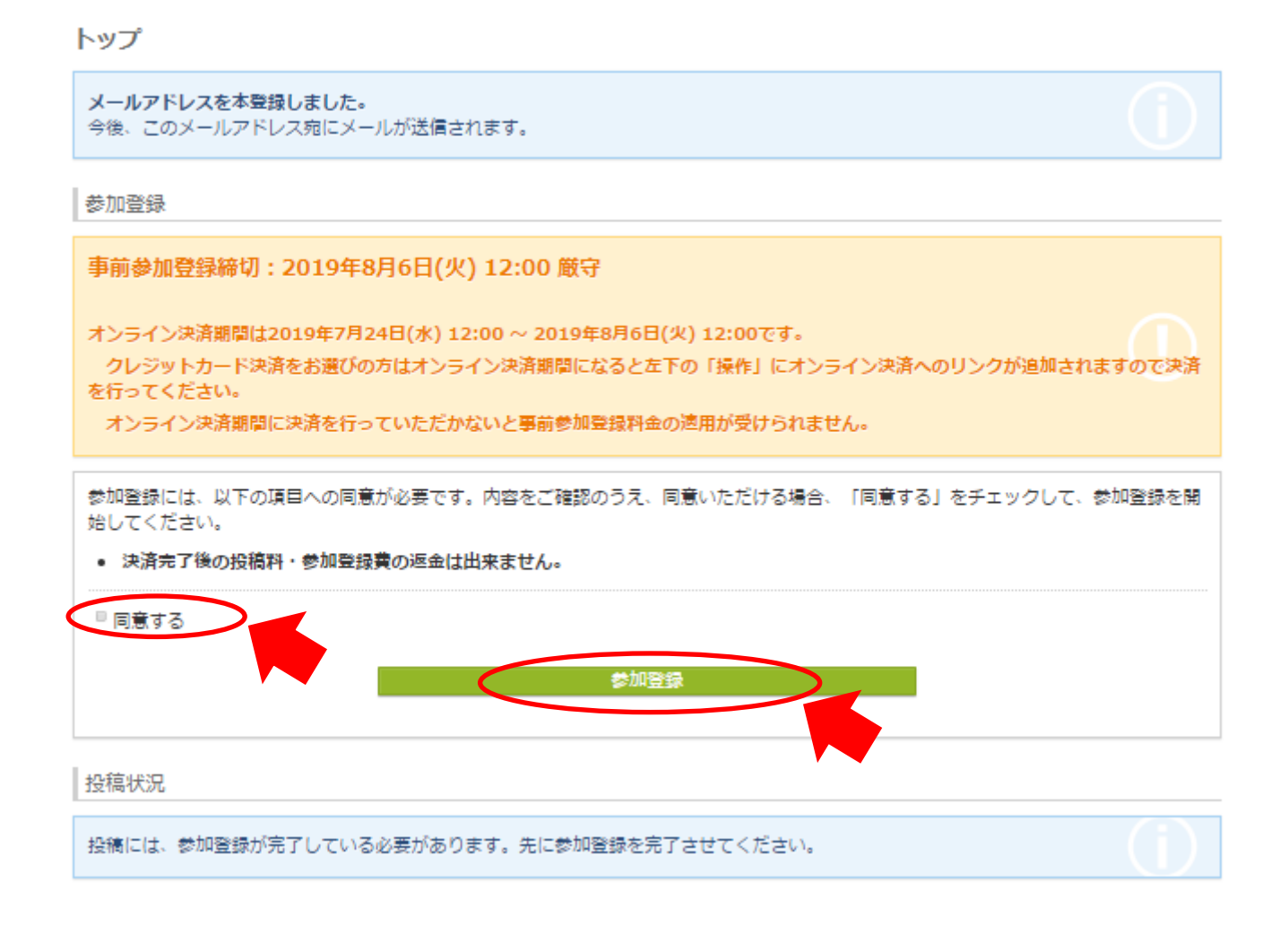

参加費・投稿料(件数)・支払方法の登録を行います

これらの情報は決済前であれば変更可能です

予稿を投稿される方は件数の選択に注意してください

各項目を選択後「次へ(参加登録確認)」をクリックしてください

| 8,000<br>4,500<br>3,500<br>4,500<br>12,500 |
|--------------------------------------------|
| 4,500<br>3,500<br>4,500<br>12,500          |
| 3,500<br>4,500<br>12,500                   |
| 4,500                                      |
| 12,500                                     |
|                                            |
|                                            |
| <u>m</u> l)」をご覧ください。                       |
| 金額数                                        |
| 3,000 円 1                                  |
|                                            |
|                                            |
|                                            |
|                                            |
|                                            |
|                                            |
|                                            |
|                                            |
|                                            |

# <u>内容を確認し、登録を行います</u>

| ≫/JH五重水堆副3                                                                                                    |                                                                                                    |                                                                             |                           |                             |
|----------------------------------------------------------------------------------------------------|----------------------------------------------------------------------------------------------------|-----------------------------------------------------------------------------|---------------------------|-----------------------------|
| 参加費                                                                                                    |                                                                                                    |                                                                             |                           |                             |
|                                                                                                    | 区分/项目                                                                                                    | 単価                                                                          | 数量                        | 金額                          |
| 参加費                                                                                                    | 一般                                                                                                    | 8,000円                                                                      | -                         | 8,000円                      |
| 投稿科<br>合計                                                                                                    | 1210 9 G                                                                                                    | 3,000 H                                                                     | 1                         | 11,000円                     |
| 支払方法                                                                                                    |                                                                                                    |                                                                             |                           |                             |
| クレジットカード                                                                                                    |                                                                                                    |                                                                             |                           |                             |
| <b>マレジットカード</b> 湖                                                                                                    | PFB 📰 💽<br>R済は、ROBOT PAYMENT社のオンラインタ                                                                                                | R済代行サービスを利用しています                                                            | •                         |                             |
| その他                                                                                                    |                                                                                                    |                                                                             |                           |                             |
| ₩102×2549999ch/+ •                                                                                                    | #ID를 54시는 11                                                                                                    | +1 油波ボウマナマレ美加熱温示5                                                           | ؆도위장영수여 자짜로는              |                             |
| ◎加戸200円10~2<br>◎加戸200円10~2                                                                                                    | ◎ 加賀 いの又払力法をいうでも変更できます                                                                                                    | 小、 沃消小元1982834105歳の第                                                        | 総合で登録内容の変更は               | Caren.                      |
|                                                                                                    | 1×9                                                                                                    | CONSCE                                                                      | 37                        |                             |
| 参加登録 1. 参加                                                                                                    | <u>登録内容か</u><br>四登録選択 > 2. 参加登録確認 > 3. 参                                                                                            | が表示されます<br><sup>*加登録末了</sup>                                                | <u>ナ</u>                  |                             |
| 参加登録 1. 参加<br>登録完了<br>12登録を受付ました                                                                                                    | <u>登録内容力</u><br>四登録選択 > 2. 参加登録確認 > 3. 参                                                                                            | が表示されま <u>す</u>                                                             | <u>†</u>                  |                             |
| 参加登録 1. 参加<br>登録完了<br>加登録を受付ました<br>受付番号: A00013                                                                                       | <u>登録内容力</u><br><sup>四</sup> 登録選択 > 2. 参加登録確認 > 3. 参                                                                                | が <u>表示されます</u>                                                             | <u>†</u>                  |                             |
| 参加登録<br>1.参加<br>登録完了<br>叫登録を受付ました<br>受付番号:A00013<br>費                                                                                 | <u>登録内容力</u><br><sup>四登録選択</sup> 》2.参加登録確認》3. 参                                                                                     | が表示されま <u>す</u>                                                             | <u>+</u>                  |                             |
| 参加登録 1. 参加<br>登録完了<br>叫登録を受付ました<br>受付番号: A00013<br>費                                                                                  | <u>登録内容が</u><br>四登録選択 > 2. 参加登録確認 > 3. 参                                                                                            | が <u>表示されます</u><br><sup>*加登録元了</sup>                                        | <u>≠</u>                  |                             |
| 参加告報 1. 参加<br>登録完了<br><sup>四</sup> 登録を受付ました<br>受付 <del>番</del> 号: A00013<br>豊                                                         | <u>登録内容</u> が<br>四登録選択 > 2. 参加登録確認 > 3. 参<br>3<br><b>区分/項目</b><br>一般                                                                | が表示されます<br><sup>#加登録完了</sup><br><sup>■</sup><br>8,000 円                     | <u>す</u>                  | ▲额<br>8,01                  |
| 参加登録<br>1.参加<br>登録完了<br>中登録を受付ました<br>受付番号:A00013<br>費                                                                                 | <u>登録内容が</u><br>四登録選択 > 2. 参加登録確認 > 3. 参<br>3<br>3<br><u>Eの<br/>3</u>                                                               | が表示されます<br><sup>*加登録完了</sup><br><sup>* 単価</sup><br>8,000 円<br>3,000 円       | <u>す</u><br>数量<br>-<br>1  | ▲紙<br>8,00<br>3,00          |
| 参加登録<br>1.参加<br>登録完了<br>四登録を受付ました<br>受付番号:A00013<br>告<br>世                                                                            | <u>登録内容が</u><br>四登録選択 > 2. 参加登録確認 > 3. 参<br>3                                                                                       | が表示されます<br>加登録売了          単価         8,000 円         3,000 円                | <u>す</u><br>数量<br>-<br>1  | ▲紙<br>8,00<br>3,00<br>11,00 |
| 参加登録<br>1.参加<br>登録完了<br>回登録を受付ました<br>受付番号:A00013<br>費<br>費                                                                            | <u>登録内容が</u><br>四登録選択 > 2. 参加登録確認 > 3. 参<br>3                                                                                       | が表示されます<br><sup>●加登録完了</sup>                                                | <u>ま</u><br>-<br>1        | ▲紙<br>8,00<br>3,00<br>11,00 |
| 参加登録<br>1. 参加<br>登録完了<br>1. 参加<br>登録<br>で<br>登録を受付ました<br>そ<br>付番号: A00013<br>曹<br>に<br>う法<br>シットカード                                   | <u>登録内容が</u><br>四登録選択 > 2. 参加登録確認 > 3. 参<br>3                                                                                       | <u>が表示されます</u><br><sup> *加登録売了</sup><br><b> 単価</b><br>8,000 円<br>3,000 円    | ま<br>-<br>1               | ★紙<br>8,00<br>3,00<br>11,00 |
| 参加登録<br>1.参加<br>登録完了<br>加登録を受付ました<br>受付番号:A00013<br>費<br>う法<br>ジットカード<br>シゾバSA                                                        | <u>登録内容が</u><br>四登録選択 > 2. 参加登録確認 > 3. 参<br>2. 参加登録確認 > 3. 参<br>2. 参加登録確認 > 3. 参<br>2. 参加登録確認 > 3. 参                                | <u>が表示されます</u><br><sup> *加登録売了<br/><u> 単価<br/>8,000 円</u><br/>3,000 円</sup> |                           | 金額<br>3,0(<br>3,1),0(       |
| 参加登録<br>1.参加<br>登録完了<br>1.参加<br>登録完了<br>1.参加<br>登録を受付ました<br>受付番号:A00013<br>費<br>費<br>一<br>で<br>う法<br>ジットカード<br>ジットカード決済は<br>ジットカード決済は | <u>登録内容が</u><br>四登録選択 > 2. 参加登録確認 > 3. 参<br>2. 参加登録確認 > 3. 参<br>()<br>3<br>()<br>()<br>()<br>()<br>()<br>()<br>()<br>()<br>()<br>() | が表示されます が表示されます *加登録売了 *加登録売了 **********************************            | <u>す</u><br>-<br>1<br>ます。 | ▲紙<br>3,00<br>3,00<br>11,00 |

#### トップ画面には各種情報が表示されます

### 予稿投稿は画面下部の「新規登録」から作業を行います

登録情報の確認・変更などは「参加登録」の左下の操作パネルにある各項目を

#### クリックすることで行えます

トップ

参加登録

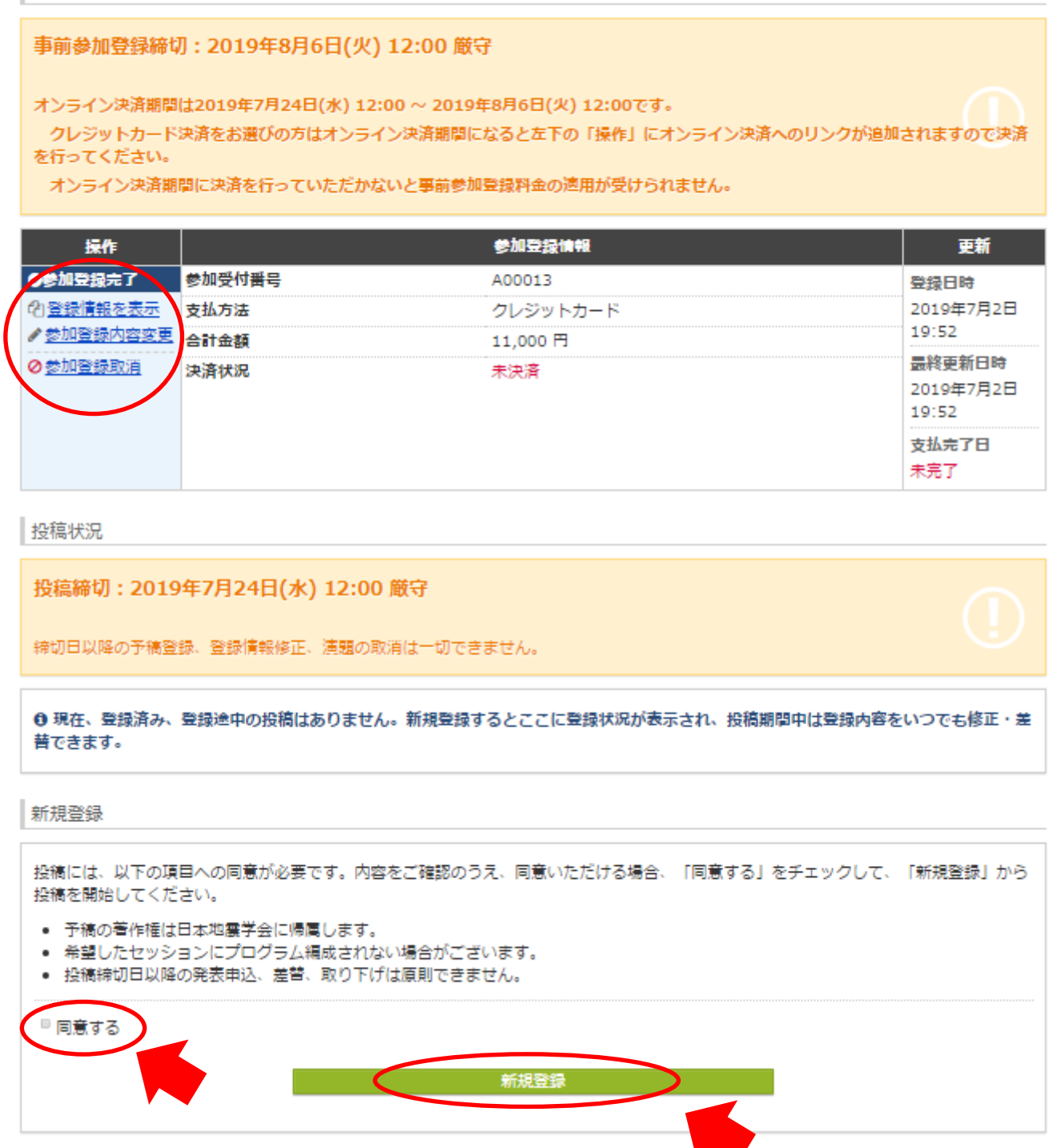

予稿投稿は下記の情報を登録し行います

①著者 · 所属機関

#### ②著者情報

③講演情報

④タイトル(英語必須)

### ⑤予稿本文

### ⑥学生優秀発表賞への応募選択

⑦画像ファイルのアップロード(必須ではありません)

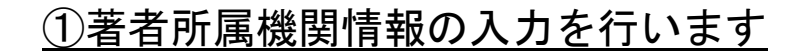

#### 最大 50 件まで登録可能です

著者・所屋機関

(25) 付きは、必須入力項目です。必ず入力してください。 この画面上で60分以上クリックを伴う操作がされない場合、自動的にログアウトします。 こまめに「一時保存」ボタンをクリックしてください。

所属機関情報

著者の全ての所属機関を記入してください。
※ 所属機関は最大50件まで登録できます。5件以上登録する場合は、[+ 所属記入機追如]で記入機を追加してください。
機種植物文字は、使用環境により文字化けしてしまうことがありますので、使用しないでください。省略記号は全角文字の組み合わせで入力し
てください。
例:○(後) ×(例)

**凹一時保存** 

| No  | 所属機時補給 |                |  |  |  |
|-----|--------|----------------|--|--|--|
| NO. | 日本語    | English        |  |  |  |
| 例   | 東京大学   | Univ. of Tokyo |  |  |  |
| 1   |        |                |  |  |  |
| 2   |        |                |  |  |  |
| 3   |        |                |  |  |  |
| 4   |        |                |  |  |  |
| 5   |        |                |  |  |  |
|     |        | 十所属記入欄追加       |  |  |  |

# ②著者情報の入力を行います

#### 最大 50 件まで登録可能です

著者情報

発表者と共著者全員の氏名を記入してください。 ※ 著書情報は義大50人家で登録できます。5人以上登録する場合は[+ 著者記入機追如]で記入機を追加してください。

|                             |                           |                   |             |                           |                  | <b>B</b> -                                                                           | 時保存 |
|-----------------------------|---------------------------|-------------------|-------------|---------------------------|------------------|--------------------------------------------------------------------------------------|-----|
| No.<br>ドラッグ<br>&ドロッ<br>プで並び |                           | 1                 | Eß          | English                   |                  | 所属機関<br>所属機関入力欄に記入し;<br>を選択してください。                                                   | た機関 |
| 替え                          |                           |                   |             |                           |                  |                                                                                      |     |
| 例                           | 山田 太郎                     |                   | Taro Yamada |                           |                  | 1. 東京大学                                                                              |     |
| + 1<br>√発表者                 | ふりがな<br>姓                 | 名                 |             |                           |                  | • · · · · · · · · · · · · · · · · · · ·                                              | - 😧 |
| <b>+ 2</b><br>発表者           | 姓<br>性<br>ふりがな<br>姓<br>ぜい | 名<br>名<br>めい      | First       | Middle (任<br>意)<br>Middle | Family<br>Family | (所属無態未選択)<br>右のボタンで機関を追加<br>してください。<br>所属機関がない場合は、<br>以下をチェックしてくだ<br>さい。<br>の所属機関なし  | 0   |
| + 3<br>発表者                  | 姓<br>姓<br>ふりがな<br>姓<br>ぜい | 名<br>名<br>めい      | First       | Middle (任<br>意)<br>Middle | Family<br>Family | (所属操範未遵沢)<br>右のボタンで機関を追加<br>してください。<br>所属機関がない場合は、<br>以下をチェックしてくだ<br>さい。<br>■ 所属機関なし | 0   |
| + 4<br>発表者                  | 姓<br>姓<br>ふりがな<br>姓<br>ぜい | 名<br>名<br>名<br>めい | First       | Middle (任<br>意)<br>Middle | Family<br>Family | (所属機関未選択)<br>石のボタンで機関を追加<br>してください。<br>所属機関がない場合は、<br>以下をチェックしてくだ<br>さい。 □ 所属機関なし    | 0   |
| <b>+</b> 5<br>発表者           | 姓<br>性<br>ふりがな<br>姓<br>ぜい | 名<br>名<br>めい      | First       | Middle (任<br>憲)<br>Middle | Family<br>Family | (所属機能未選択)<br>右のボタンで機関を追加<br>してください。<br>所属機関がない場合は、<br>以下をチェックしてくだ<br>さい。<br>■ 所属機関なし | 0   |
|                             |                           |                   |             |                           |                  | +着者記入                                                                                | 假追加 |
|                             |                           |                   | # トップへ      | 戻る                        | -                | Next (講演情報                                                                           | ) 🕗 |

### ③講演情報の登録を行います

# 発表希望セッションはプルダウンから選択を行います

★ 新規投稿 1. 著者・所属機関 > 2. 講演演報 > 3. 画像ファイルアップロード > 4. 確認画面 > 5. 完了

#### 講演情報

(必須付きは、必須入力項目です。必ず入力してください。
この画面上で60分以上クリックを伴う操作がされない場合、自動的にログアウトします。
こまめに「一時保存」ボタンをクリックしてください。

```
講演情報
```

|                           |                                                                                                    | 日一时休任 |
|---------------------------|----------------------------------------------------------------------------------------------------|-------|
| 発表言語 必須                   | * 日本語 《 英語                                                                                          |       |
| 希望致表形式                    | ◎ 口頭またはポスター <sup>®</sup> ポスター □頭発表のみを指定しての投稿はできません。発表方法はコンビーナが決めます。 □頭発表を希望しない場合には、「ポスター」を選択してください。 |       |
| 発表希望セッション <mark>修築</mark> | <ul> <li>一般セッション/特別セッション</li> <li>一般セッション</li> <li>★</li> <li>第択してください</li> <li>一般セッション</li> </ul>  | T     |
|                           | 特別セッション<br>緊急セッション                                                                                  |       |

希 新規設施 1. 著者・所属機関 > 2. 講演情報 > 3. 画像ファイルアップロード > 4. 確認画面 > 5. 完了

#### 講演情報

必須付きは、必須入力項目です。必ず入力してください。
この画面上で60分以上クリックを伴う操作がされない場合、自動的にログアウトします。
こまめに「一時保存」ボタンをクリックしてください。

#### 講演情報

|                                |                                                                                                |                                                                                                    | <b>凹一時</b> 昧仔               |  |
|--------------------------------|------------------------------------------------------------------------------------------------|----------------------------------------------------------------------------------------------------|-----------------------------|--|
| 発表言語 必須                        | ●日本語 ◎ :                                                                                       | ж.                                                                                                    |                             |  |
| 希望発表形式 修算                      | ◎ 口頭またはポスター ◎ ポスター<br>口頭発表のみを指定しての投稿はできません。発表方法はコンビーナが決めます。<br>口頭発表を希望しない場合には、「ポスター」を選択してください。 |                                                                                                    |                             |  |
| 発表希望セッション 必須                   | 一般セッション<br>一般セッション<br>カテゴリ 選                                                                   | /特別セッション<br>ン 取してください ▼ RUしてください ▼                                                                                                    | ]                           |  |
| タイトル                           | SG<br>SG<br>SG<br>SG<br>SG<br>SG<br>SG<br>SG<br>SG<br>SG<br>SG<br>SG<br>SG<br>S                | <ol> <li>11. 地震の理論・解析法</li> <li>22. 地震計測・処理システム</li> <li>33. 地殻変動・GNSS・重力</li> <li>24. テクトニクス</li> <li>25. 地球熱学</li> <li>26. 地殻構造</li> <li>27. 地球及び感星の深部構造と物性</li> <li>28. 地震発生の物理</li> <li>29. 地震活動とその物理</li> <li>20. 活断層・歴史地震</li> <li>13. 地球化学・地下水</li> <li>14. 地震予知・予測</li> </ol> | きませんのでご<br>れます。日本語<br>啓一時保存 |  |
| <b>タイトル</b><br>全角60字以内(半角120字以 | 日本語 S1<br>日本語 S1<br><u>B I U</u> , S1<br>S1                                                    | 15. 強震動・地震災害<br>16. 地盤構造・地盤震動<br>17. 津波<br>18. 地震致育・地震学史<br>19. 地震一般・その他                                                                                                    |                             |  |

### ④講演のタイトルを入力します

#### 英語タイトルは必須となっています

日本語は全角 60 文字、英語は半角 120 文字以内で記述してください

| タイトル                                                                                                    | タイトル                                                                                                    |  |  |  |  |
|----------------------------------------------------------------------------------------------------|----------------------------------------------------------------------------------------------------|--|--|--|--|
| <ul> <li> 文頭と文末の空白は自動的に削除されますので、文頭のインデントは追加できません。     </li> <li> 使用できる記号は、<u>ヘルプ</u>を参照してください。 </li> </ul> |                                                                                                    |  |  |  |  |
| <ul> <li>タイトルのボールドが適用されるのは、予稿PDFのみです。それ以外(新聞・プログラム・ウェブ等)には反映をお約束できませんのでご<br/>了承ください。</li> </ul>            |                                                                                                    |  |  |  |  |
| <ul> <li>         ・ 英語タイトルは必須です。日:<br/>タイトルを入力した場合には     </li> </ul>                                       | <ul> <li>英語タイトルは必須です。日本語タイトルが空欄の場合には、タイトル、著者、所属が英語で記載されたPDFのみが生成されます。日本語<br/>タイトルを入力した場合には、タイトル、著者、所属が日英両方で記載されたPDFも生成されます。</li> </ul> |  |  |  |  |
|                                                                                                    | 巴一時保存                                                                                                    |  |  |  |  |
|                                                                                                    | 日本語                                                                                                    |  |  |  |  |
|                                                                                                    | $\boxed{\begin{array}{c c} B & I & \underline{U} & \mathbf{x}_{e} & \mathbf{x}^{e} \mid I_{e} \end{array}}$                            |  |  |  |  |
|                                                                                                    |                                                                                                    |  |  |  |  |
| タイトル                                                                                                    | -                                                                                                    |  |  |  |  |
| 全角60字以内(半角120字以       内)で記述してください。       English                                                           |                                                                                                    |  |  |  |  |
|                                                                                                    |                                                                                                    |  |  |  |  |
|                                                                                                    |                                                                                                    |  |  |  |  |
|                                                                                                    | 4                                                                                                    |  |  |  |  |

# ⑤予稿本文を入力します

#### 日本語・英語どちらでも構いません

#### 全角 2000 文字、半角 4000 文字以内で記述してください

予稿本文

#### 予稿本文は日本語もしくは英語のどちらかで記入してください。

文頭と文末の空白は自動的に削除されます。

使用できる記号は、<u>ヘルプ</u>を参照してください。

四一時保存

| 予稿本文 <mark>必須</mark><br>全角2000字以内 (半角4000字<br>以内) で記述してください。 |  |
|--------------------------------------------------------------|--|
|                                                              |  |

#### ⑥学生優秀発表賞への応募

#### 学生優秀発表賞へ応募する場合にはチェックしてください

応募されない場合にはチェックせずに画像ファイルアップロードへ進んでください

| 学生優秀発表賞                                        |                 |                       |
|------------------------------------------------|-----------------|-----------------------|
| 学生優秀発表賞については <u>こちら</u> をご確認ください               |                 |                       |
|                                                |                 | 四一時保存                 |
| ⇒ 上長市 学生優秀発表賞に応募しますか<br>○ 応募する<br>テキー会員の用会員(大学 | :院主・学部主以下)に限ります |                       |
|                                                |                 |                       |
| ③ Previous (著者・所属機関)                           | 脅 トップへ戻る        | Next (画像ファイルアップロード) 🧿 |

⑦画像ファイルのアップロード(必須ではありません)

アップロードできる画像ファイルは1枚、サイズ上限は1MBです

#### 対応しているファイル形式は jpeg、jpg、png です

画像にはキャプションが付きません。付けたい場合は画像内に入れてください

| 画像ファイル.                                |                                                                                                   |                     |        |                                             |
|----------------------------------------|---------------------------------------------------------------------------------------------------|---------------------|--------|---------------------------------------------|
| 画家シン・170<br>まがあればアップロードし               | てください。                                                                                            |                     |        |                                             |
|                                        |                                                                                                   |                     |        |                                             |
| 陽は1枚(1ファイル)のみつ                         |                                                                                                   |                     |        |                                             |
| 像は1枚(1ファイル)のみ〕<br> ャプションを付ける場合         | /ッフロート可配です。<br>t、あらかじめキャプションを入れたファ                                                                | ·イルをアップロードして        | てください。 | 四一時保存                                       |
| 像は1枚(1ファイル)のみ]<br> ャプションを付ける場合         | クリノロートの配です。<br>た、あらかじめキャプションを入れたファ<br>ファイルを選択 選択されていま                                             | ・イルをアップロードして<br>    | こください。 | 四一時保存                                       |
| 像は1枚(1ファイル)のみ〕<br> ャプションを付ける場合 :<br>■像 | クリノロートの配です。<br>t、あらかじめキャプションを入れたファ<br>ファイルを選択 選択されていま<br>ファイルを選択 : 1.0 MB<br>ファイル形式: jpeg jpg png | ・イルをアップロードして<br>させん | :ください。 | <ul> <li>□一時保存</li> <li>▲アップロード</li> </ul>  |
| i像は1枚(1ファイル)のみ〕<br>=ャプションを付ける場合は<br>画像 | クリノロード可能です。<br>t、あらかじめキャプションを入れたファ<br>ファイルを選択 選択されていま<br>ファイル形式: jpeg jpg png                     | ・イルをアップロードして<br>させん | こください。 | <ul> <li>□一時保存</li> <li>▲ アップロード</li> </ul> |

# <u>これまでに入力した情報を確認してください</u>

# よろしければ「登録」をクリックしてください

★ 新規投稿 1. 著者・所属機関 ≫ 2. 講演情報 ≫ 3. 画像ファイルアップロード ≫ 4. 確認画面 ≫ 5. 完了

確認画面

登録内容を確認して登録してください。

著者・所属機関

| 88. | 17/1海1元1元 |         | ● 修正 |
|-----|-----------|---------|------|
| 発表  |           | 氏名      | 所屋牌開 |
| 者   | 日本語       | English |      |
| *   |           |         |      |
|     |           |         |      |

| 講演情報               | ● 修正                              |
|--------------------|-----------------------------------|
| 発表言語               | 日本語                               |
| 希望發表形式             | ポスター                              |
| 発表希望セッション          | 一般セッション<br><sup>I</sup> S06. 地殻構造 |
| タイトル               |                                   |
| 予稿本文               |                                   |
| 学生優秀発表賞に応募し<br>ますか |                                   |

|--|

画像

ファイルをアップロードしていません。

プレビュー

以下の表示イメージで登録されます。タイトル、著者名、所属名に誤りがないこと、文字や記号等が正しく表示されていることを確認してくだ さい。

#### 日本語

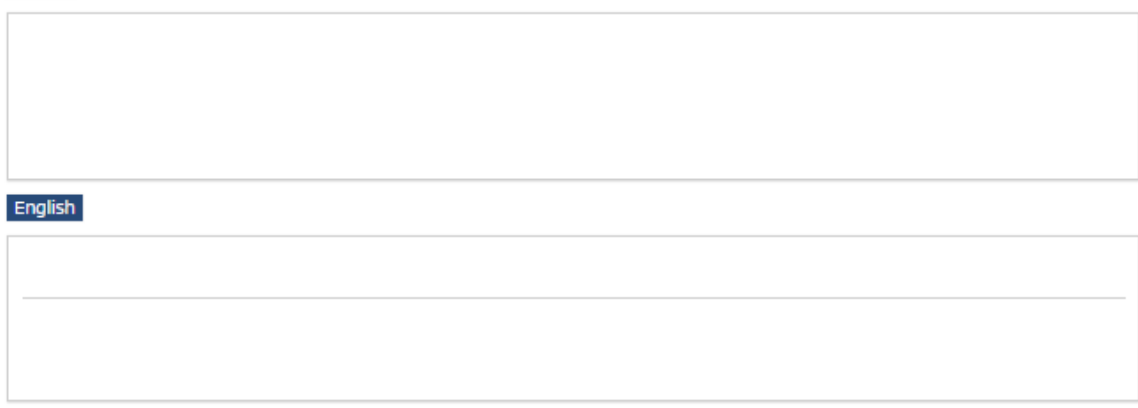

戻る

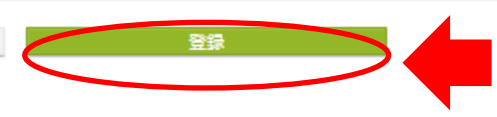

🥒 修正

### 登録完了画面が表示されます

## 予稿 PDF の作成が始まります

完了

#### ◎ 投稿を受け付けました。

受付番号:C000017

登録されたメールアドレス宛に完了メールが配信されます。 メールが届かない場合には、アカウント情報を確認して正しいメールア ドレスに修正してください。 予稿PDF自動作成 登録情報から予稿PDFの作成が開始されました。<u>トップ</u>で予稿PDFが正 しく作成されていることを確認してください。 ※PDF作成完了までに、10分ほど時間がかかる場合があります。

G・トップへ戻る

### トップ画面に戻ると「投稿状況」に投稿した予稿が表示されます

PDF 作成が終了すると登録しているアドレスにメールで連絡が届きます

また、「投稿状況」の操作パネルの「予稿 PDF 作成中」が「予稿原稿表示」に変わり、

予稿 PDF を確認することが出来るようになります。

トップ

| 事前参加登録締切                                                                                                    | J:2019年8月6日(火)                                                                                                    | ) 12:00 厳守                                                      |                                                                       |                                                                                |
|----------------------------------------------------------------------------------------------------|----------------------------------------------------------------------------------------------------|-----------------------------------------------------------------|-----------------------------------------------------------------------|--------------------------------------------------------------------------------|
| オンライン決済期間                                                                                                    | は2019年7月24日(水) 12                                                                                                    | :00 ~ 2019年8月6日(火) 12:00                                        | ) তেঁর 🗸                                                              |                                                                                |
| クレジットカード                                                                                                    | 決済をお選びの方はオンラー                                                                                                    | イン決済期間になると左下の「操作」                                               | 」にオンライン決済へのリンクが追か                                                     | ロされますので                                                                        |
| を行ってくたさい。                                                                                                    |                                                                                                    |                                                                 |                                                                       |                                                                                |
| オンライン決済期                                                                                                    | 間に決済を行っていただかが                                                                                                    | ないと事前参加登録料金の適用が受                                                | けられません。                                                               |                                                                                |
|                                                                                                    |                                                                                                    |                                                                 |                                                                       |                                                                                |
| 操作                                                                                                    |                                                                                                    | 参加登録情報                                                          |                                                                       | 更新                                                                             |
| ⊘参加登録完了                                                                                                    | 参加受付番号                                                                                                    | A00013                                                          |                                                                       | 登録日時                                                                           |
| 2 登録情報を表示                                                                                                    | 支払方法                                                                                                    | クレジットカード                                                        |                                                                       | 2019年7月2                                                                       |
| ✓ 参加登録内容変更                                                                                                    | 合計金額                                                                                                    | 11,000 円                                                        |                                                                       | 19:52                                                                          |
| ⊘参加登録取消                                                                                                    | 決済状況                                                                                                    | 未決済                                                             |                                                                       | 最終史新日間<br>2010年7月2                                                             |
|                                                                                                    |                                                                                                    |                                                                 |                                                                       | 19:52                                                                          |
|                                                                                                    |                                                                                                    |                                                                 |                                                                       | 支払完了日                                                                          |
|                                                                                                    |                                                                                                    |                                                                 |                                                                       | 未完了                                                                            |
|                                                                                                    |                                                                                                    |                                                                 |                                                                       |                                                                                |
| 投稿状况                                                                                                    |                                                                                                    |                                                                 |                                                                       |                                                                                |
| 200104101070                                                                                                    |                                                                                                    |                                                                 |                                                                       |                                                                                |
|                                                                                                    |                                                                                                    |                                                                 |                                                                       |                                                                                |
| 投稿締切:2019                                                                                                    | 年7月24日(水) 12:00                                                                                                    | ) 厳守                                                            |                                                                       |                                                                                |
| 投稿締切:2019<br>締切日以降の予稿登                                                                                                    | 9年7月24日(水) 12:00<br>録、登録情報修正、演題の目                                                                                               | <b>) 厳守</b><br>欧清は一切できません。                                      |                                                                       |                                                                                |
| 投稿締切:2019<br>締切日以降の予稿登<br>操作                                                                                                    | 9年7月24日(水) 12:00<br>録、登録情報修正、演題の目                                                                                               | ) 厳守<br>欧浦は一切できません。<br>安稿情報                                     | カテゴリ                                                                  |                                                                                |
| 投稿締切:2019<br>締切日以降の予稿登<br>操作                                                                                                    | 9年7月24日(水) 12:00<br>録、登録情報修正、演題の目<br>ま<br>: C000017                                                                             | ) 厳守<br>欧清は一切できません。<br>安倍情報                                     | カテゴリ                                                                  |                                                                                |
| 投稿締切:2019<br><sup>徐切日以降の予補登</sup><br><u> </u><br><del><br/></del>                                                                                                    | 9年7月24日(水) 12:00<br>録、登録情報修正、演題の目<br>また。<br>: C000017                                                                           | ) 厳守<br>欧清は一切できません。<br>安稿情報                                     | <b>カテゴリ</b><br>一般セッション<br>i S06, 地部構造                                 | 更新<br>登録日<br>2019年7月2                                                          |
| 投稿締切:2019<br>締切日以降の予補登<br>保作<br>の予稿PDF作成中<br>の 地球情報を支払                                                                                                    | 9年7月24日(水) 12:00<br>録、登録情報修正、演題の目<br>: C000017                                                                                  | ) 厳守<br>欧清は一切できません。<br>安宿情報                                     | <b>カテゴリ</b><br>- 一般セッション<br><sup></sup> S06. 地殻構造                     | 更新<br>登録日<br>2019年7月2<br>19:59                                                 |
| 投稿締切:2019<br>締切日以降の予稿登                                                                                                    | 9年7月24日(水) 12:00<br>録、登録情報修正、演題の目<br>ま、C000017                                                                                  | ) 厳守<br>政済は一切できません。<br>受続情報                                     | <b>カテゴリ</b><br>一般セッション<br>i S06. 地殻構造                                 | 更新<br>登録日<br>2019年7月2<br>19:59<br>最終更新日                                        |
| 投稿締切:2019<br>締切日以降の予稿登                                                                                                    | 9年7月24日(水) 12:00<br>録、登録情報修正、演題の目<br>また。<br>また C000017                                                                          | ) 厳守<br>取消は一切できません。<br>受続情報                                     | <b>カテゴリ</b><br>一般セッション<br><sup>…</sup> S06. 地殻構造                      | 更新<br>登録日<br>2019年7月2<br>19:59<br>最終更新日<br>2019年7月2                            |
| 投稿締切:2019<br>捺切日以降の予稿登<br>操作                                                                                                    | 9年7月24日(水) 12:00<br>録、登録情報修正、演題の目<br>ま<br>: C000017                                                                             | ) 厳守<br>放消は一切できません。<br>安腐情報                                     | <b>カテゴリ</b><br>一般セッション<br><sup>L.</sup> SO6. 地殻構造                     | 更新<br>登録日<br>2019年7月2<br>19:59<br>最終更新日<br>2019年7月2<br>19:59                   |
| 投稿締切:2019<br>緑切日以降の予稿登                                                                                                    | 9年7月24日(水) 12:00<br>録、登録情報修正、演題の目<br>:: C000017                                                                                 | ) 厳守                                                            | <b>カテゴリ</b><br>一般セッション<br>i S06. 地殻構造                                 | 更新<br>登録日<br>2019年7月2<br>19:59<br>最終更新日<br>2019年7月2<br>19:59                   |
| <ul> <li>投稿締切:2019</li> <li>検切日以降の予稿登</li> <li>保作</li> <li>予稿PDF作成中</li> <li>予稿PDF作成中</li> <li>予稿PDF作成中</li> <li>予稿PDF作成中</li> <li>登場前前</li> <li>新規登録</li> </ul>                                                                                                    | 9年7月24日(水) 12:00<br>録、登録情報修正、演題の目<br>:: C000017                                                                                 | ) 厳守                                                            | <b>カテゴリ</b><br>一般セッション<br>i S06. 地殻構造                                 | 更新<br>登録日<br>2019年7月2<br>19:59<br>最終更新日<br>2019年7月2<br>19:59                   |
| 投稿締切:2019<br>除切日以降の予摘登<br>操作<br>● 登録完了<br>● 予稿PDF作成中<br>● 投稿取消<br>● 投稿取消<br>新規登録                                                                                                    | 9年7月24日(水) 12:00<br>録、登録情報修正、演題の目<br>また。<br>: C000017                                                                           | ) 厳守                                                            | <b>カテゴリ</b><br>一般セッション<br>L. SO6. 地殻構造                                | 更新<br>登録日<br>2019年7月2<br>19:59<br><b>盖終更新日</b><br>2019年7月2<br>19:59            |
| 投稿締切:2019<br>様切日以降の予補登<br>保作<br>● 戸菜本子<br>● 予稿PDF作成中<br>● 伊藤唐昭を支承<br>● 優正・差替<br>● 投稿取消<br>新規登録<br>投稿には、以下の項                                                                                                    | 9年7月24日(水) 12:00<br>録、登録情報修正、演題の目<br>:<br>: C000017                                                                             | ) 厳守<br>取清は一切できません。                                             | <b>カテゴリ</b><br>一般セッション<br><sup>1</sup> SO6. 地殻構造<br>場合、「同意する」をチェックして、 | 更新<br>登録日<br>2019年7月2<br>19:59<br>最終更新日<br>2019年7月2<br>19:59<br>「新規登録」         |
| 投稿締切:2019<br>缔切日以降の予補登<br>保作<br>○予続PDF作成中<br>○予稿PDF作成中<br>○投稿取消<br>新規登録                                                                                                    | 9年7月24日(水) 12:00<br>録、登録情報修正、演題の目<br>: C000017                                                                                  | ) 厳守<br>取消は一切できません。                                             | <b>カテゴリ</b><br>一般セッション<br><sup>i</sup> SO6. 地殻構造<br>場合、「同意する」をチェックして、 | 更新<br>登録日<br>2019年7月2<br>19:59<br>最終更新日<br>2019年7月2<br>19:59<br>「新規登録」         |
| <ul> <li>投稿締切:2019</li> <li>捺切日以降の予稿登</li> <li>法作     <li>◆ 二二二 7</li> <li>○ 予稿PDF作成中</li> <li>○ 投稿世紀生生点</li> <li>◆ 修正・差替</li> <li>&gt; 投稿には、以下の項<br/>投稿を開始してくだ</li> <li>● 予稿の著作権は</li> </li></ul>                                                                                                    | 9年7月24日(水) 12:00<br>録、登録情報修正、演題の目<br>: C000017                                                                                  | ) 厳守<br>取消は一切できません。<br>受搞情報<br>容をご確認のうえ、同意いただける:                | <b>カテゴリ</b><br>一般セッション<br><sup>1</sup> SO6. 地殻構造<br>場合、「同意する」をチェックして、 | 更新     登録日     2019年7月2 19:59     最終更新日     2019年7月2 19:59     「新規登録」;         |
| <ul> <li>投稿締切:2019</li> <li>検切日以降の予稿登</li> <li>場件     <li>クロスティー</li> <li>クロスティー</li> <li>クロスティー</li> <li>クロスティー</li> <li>クロスティー</li> <li>クロスティー</li> <li>クロスティー</li> <li>クロスティー</li> <li>クロスティー</li> <li>クロスティー</li> <li>クロスティー</li> <li>クロスティー</li> <li>クロスティー</li> <li>クロスティー</li> <li>シストレー</li> <li>シストレー</li></li></ul>                           | 9年7月24日(水) 12:00<br>録、登録情報修正、演題の目<br>2000017<br>目への同意が必要です。内容<br>さい。<br>日本地震学会に帰属します。<br>ヨンにプログラム編成された                          | ) 厳守<br>取消は一切できません。<br>受給情報<br>容をご確認のうえ、同意いただける:<br>ない場合がございます。 | <b>カテゴリ</b><br>一般セッション<br><sup>i</sup> S06. 地殻構造<br>場合、「同意する」をチェックして、 | 更新     登録日     2019年7月2     19:59     最終更新日     2019年7月2     19:59     「新規登録」  |
| <ul> <li>投稿締切:2019</li> <li>捺切日以降の予稿登</li> <li>操作</li> <li>● ごおたて</li> <li>● ごおたて</li> <li>● ごおたて</li> <li>● ごおたて</li> <li>● ごおたて</li> <li>● ごおたて</li> <li>● ごおたて</li> <li>● ごおたて</li> <li>● ごおたて</li> <li>● ごおたて</li> <li>● ごおたて</li> <li>● ごおたて</li> <li>● ごおたて</li> <li>● ごおたて</li> <li>● ごおたて</li> <li>● ごおたて</li> <li>● ごろおたて</li> <li>● ごろおたて</li> <li>● ごろおたて</li> <li>● ごろおたて</li> <li>● ごろおたて</li> <li>● ごろおたて</li> <li>● ごろおたて</li> <li>● ごろおたて</li> <li>● ごろおたて</li> <li>● ごろたて</li> <li>● ごろさろ</li> <li>● ごろさろ</li> <li>● ごろさろ</li> <li>● ごろさろ</li> <li>● ごろさろ</li> <li>● ごろさろ</li> <li>● ごろさろ</li> <li>● ごろさろ</li> <li>● ごろので</li> <li>● ごろので</li> <li>● ごろのので</li> <li>● ごろので</li> <li>● ごろので</li> <li>● ごろので</li> <li>● ごろので</li> <li>● ごろので</li> <li>● ごろので</li> <li>● ごろので</li> <li>● ごろので</li> <li>● ごろので</li> <li>● ごろので</li> <li>● ごろので</li> <li>● ごろので</li> <li>● ごろので</li> <li>● ごろので</li> <li>● ごろのので</li> <li>● ごろのので</li> <li>● ごろのので</li> <li>● ごろのので</li> <li>● ごろのので</li> <li>● ごろのので</li> <li>● ごろのので</li> <li>● ごろのので</li> <li>● ごろのので</li> <li>● ごろのので</li> <li>● ごろのので</li></ul> | 9年7月24日(水) 12:00<br>録、登録情報修正、連翹の目<br>また。<br>2000017<br>目への同意が必要です。内容<br>さい。<br>日本地震学会に帰属します。<br>ヨンにプログラム編成された<br>の発表申込、差替、取り下げ。 | ) 厳守<br>取消は一切できません。                                             | <b>カテゴリ</b><br>一般セッション<br>L. SOG. 地殻構造<br>場合、「同意する」をチェックして、           | 更新     登録日     2019年7月2     19:59     最終更新日     2019年7月2     19:59     「新規登録」  |
| <ul> <li>投稿締切:2019</li> <li>稼切日以降の予稿登</li> <li>足作</li> <li>予稿PDF作成中</li> <li>ひた徳取消</li> <li>新規登録</li> <li>投稿を開始してくだ</li> <li>予稿の著作権は</li> <li>希望したセッシ</li> <li>投稿線切日以降</li> </ul>                                                                                                    | 9年7月24日(水) 12:00<br>録、登録情報修正、演題の目<br>:<br>: C000017<br>目への同意が必要です。内容<br>さい。<br>日本地震学会に帰属します。<br>ョンにプログラム編成された<br>の発表申込、差替、取り下に  | ) 厳守<br>取消は一切できません。                                             | <b>カテゴリ</b><br>一般セッション<br>ニ SO6. 地殻構造<br>場合、「同意する」をチェックして、            | 更新     登録日     2019年7月2     19:59     最終更新日     2019年7月2     19:59     「新規登録」  |
| <ul> <li>投稿締切:2019</li> <li>検切日以降の予稿登</li> <li> <del>に作                        </del></li></ul>                                                                                                    | 9年7月24日(水) 12:00<br>録、登録情報修正、演題の目<br>2000017<br>目への同意が必要です。内容<br>さい。<br>日本地震学会に帰属します。<br>ョンにプログラム編成された<br>の発表申込、差替、取り下に         | ) 厳守<br>取消は一切できません。                                             | <b>カテゴリ</b><br>一般セッション<br><sup>i</sup> S06. 地殻構造<br>場合、「同意する」をチェックして、 | 更新     登録日     2019年7月2     19:59     最終更新日     2019年7月2     19:59     「新規登録」; |

## <u>オンライン決済について</u>

#### オンライン決済期間(7月24日12時~8月6日12時)になると「参加登録」

の操作パネルに「オンライン決済」へのリンクが表示されます。

<u>このリンクをクリックし、決済画面から決済を行ってください。</u>

### <u>オンライン決済期間に決済を行っていただかないと</u>

#### 事前参加登録料金の適用が受けられません。

トップ

参加登録

#### 事前参加登録締切:2019年8月6日(火) 12:00 厳守

オンライン決済期間は ~ です。

クレジットカード決済をお選びの方はオンライン決済期間になると左下の「操作」にオンライン決済へのリンクが追加されますので決済 を行ってください。

オンライン決済期間に決済を行っていただかないと事前参加登録料金の適用が受けられません。

| 操作                          |        | 参加登録情報   | 更新                           |
|-----------------------------|--------|----------|------------------------------|
| ❷参加登録完了                     | 参加受付番号 | A00013   | 登録日時                         |
| ゆ 登録情報を表示                   | 支払方法   | クレジットカード | 2019年7月2日                    |
| ▲ <u>参加登録</u> 內容实在          | 合計金額   | 11,000 円 | 19:52                        |
| ¥ <u>オンライン決済</u><br>Ø参加登録取消 | 決済状況   | 未決済      | 最終更新日時<br>2019年7月2日<br>19:52 |
|                             |        |          | 支払完了日<br>未完了                 |

投稿状況

#### 現在は演題登録の受付を行っておりません。

| 操作                                                               | 1                          | 投稿情報     | カテゴリ                              | 更新                          |
|------------------------------------------------------------------|----------------------------|----------|-----------------------------------|-----------------------------|
| <ul> <li>● 登録完了</li> <li>▶ 浩原稿を表示</li> <li>ペ) 投稿情報を表示</li> </ul> | 受付 <del>撰</del> 号: C000017 |          | 一般セッション<br><sup>I</sup> SO6. 地殻構造 | 登録日<br>2019年7月2日<br>19:59   |
|                                                                  | 希望発表形式:ポスター                | 発表言語:日本語 |                                   | 最終更新日<br>2019年7月2日<br>20:00 |